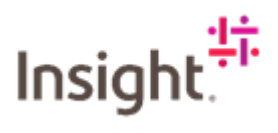

## Accepting a Fee based plus Time and Expenses SOW

Welcome to Thank you for using SAP Fieldglass SAP Fieldglass tents of your in your browser memory. If you are using a public or shared computer, we SAP Fieldglass provides the industry's leading cloud technology for services procurement and external workforce management. nend that you close the browser Username AVELINO\_NSEU 0 25 6 SAP Fieldglass Support Resources ce with Login/Registration? Contact Us Register here to become a new supplier

Log into Fieldglass: https://www.fieldglass.eu/

Navigate to the relevant Fieldglass SOW

| 🆀 Home 🛛 🖧 View 🖧 Create 🗳 Analyt                                                                                                    | G                                                                                                    |   |
|----------------------------------------------------------------------------------------------------|----------------------------------------------------------------------------------------------------|---|
| Velcome Vendor User                                                                                                    |                                                                                                    | 6 |
| My Work Items ***                                                                                                    | II SAP Fieldglass Release Communication - Click here to see what's new                                                                                                    | × |
| You're all caught up!<br>You have no work items that require your<br>attention.                                                                 | Create your Standard Asia have to veer / edit Standarde                                                                                                    | × |
| Workers (2)                                                                                                    | Company Sprup Wizard 100%                                                                                                    | × |
| Statements of Work (29)                                                                                                    | Up the wizerd to help guide you through the steps to update and maintain your company setup.                                                                                                    |   |
| My Recently Viewed Items                                                                                                    | % Click here to open the Witzard                                                                                                    |   |
| X AVELINO TEST - 098765 - CWF<br>CONSULTANCY AND EXPENSES<br>NEEUT00000000 2021-10-01<br>Statement of Work (Pending Response)<br>Need to accept | My Active Job Postings My Active Job Postings Job Postings in a Single View Increase was ended with an amount only times arena all of war Job Postore. Our new interface similars the non-sense of your Job Postore and industry including information and industry including interval. | × |
|                                                                                                    | crystal Galar<br>Toy Carl Boo Scores Phi Saletbaard from the "Vies" meru above.                                                                                                    |   |
| X NSEUTU00000007 2022-00-06<br>Fee (Involced)                                                                                                   |                                                                                                    |   |
| K Elam - Sugar & Spice Confectionery - Q12345           NSEUTQ00000036         2021-10-01           Statement of Work (Approved)                |                                                                                                    |   |
| Marco Marco Danna                                                                                                    |                                                                                                    |   |

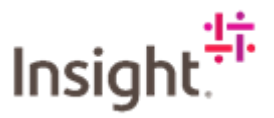

Scroll through and ensure that the amounts are correct. If everything is correct, click Accept.

| SAP Fieldglass museum                                                |                                            |                       |                                                                                                    | Search by ID or text Q                                                 | 🗗 🖓 🕐 👳              |
|----------------------------------------------------------------------|--------------------------------------------|-----------------------|----------------------------------------------------------------------------------------------------|------------------------------------------------------------------------|----------------------|
| 😤 Home 🛛 🖓 View 🖧 Create 🎬 Analytics                                 |                                            |                       |                                                                                                    |                                                                        |                      |
| Statements of Work List AVELINO TEST - Q98765 - CWF CONSUL MEADERNAT | TANCY AND EXPENSES                         |                       |                                                                                                    |                                                                        | ns v E 📩             |
| Status Next Step Statement o                                         | f Work ID Period                           | Buyer                 |                                                                                                    |                                                                        |                      |
| Pending Response Need to accept INSEUTC                              | 2021-10-01 to 2022-09-30                   | insignt - EME         | А                                                                                                    |                                                                        |                      |
| Details Manage Characteristics SOW Workers Time                      | & Expense Approvals / Audit Trail. Related |                       |                                                                                                    |                                                                        | ٩                    |
| Accounting (GBP)                                                     | 1                                          | de la                 | Statement of Work Details                                                                              |                                                                        |                      |
| Spend Allocation                                                     | Worker                                     | Total                 | Buyer Reference                                                                                        | AVELINO TEST                                                           |                      |
| Maximum Budget                                                       | 22,000.00                                  | 22,000.00             | Supplier Reference                                                                                     |                                                                        | Edit                 |
| Spend to Date                                                        | 0.00                                       | 0.00                  | Billable?                                                                                              | Yes                                                                    |                      |
| Other Pending Spend                                                  | 0.00                                       | 0.00                  | Master SOW?                                                                                            | No                                                                     |                      |
| Remaining Budget                                                     | 22,000.00                                  | 22,000.00             | Site                                                                                                   | UK-United Kingdom                                                      |                      |
|                                                                      | View Spe                                   | nd Allocation Details | Location                                                                                               | UK-United Kingdom                                                      |                      |
| Cost Allocation                                                      |                                            | 96                    | Default Remit-to Address                                                                               |                                                                        |                      |
| Testing Only - EU.WBS.001 (EU.WBS.001)                               |                                            | 100.000               | Business Unit                                                                                          | CWF-Managed Deployment                                                 |                      |
| 1                                                                    | tal                                        | 100.000               | Description:                                                                                           |                                                                        |                      |
| Posting Information                                                  |                                            |                       | Use this template if you need to define fees and tra<br>enter a \$0 bill rate when submitting workers. | ck worker hours. If you only need to capture worker hours for tracking | purposes have vendor |
| Owner                                                                | Avelino, Claire                            |                       | Additional Invoice Currency                                                                            |                                                                        |                      |
| Creator                                                              | Avelino, Claire                            |                       | Defined By                                                                                             | Buyer                                                                  |                      |
| Supplier Primary Contact Person                                      | Vendor 1, SOW                              |                       | Characteristics                                                                                        | Schedules                                                              |                      |
| Create Date                                                          | 2021-09-09                                 |                       |                                                                                                    | Events<br>Fees                                                         |                      |
| Submit Date                                                          | 2021-09-09                                 |                       |                                                                                                    | SOW Workers                                                            |                      |

This takes you through to the Create SOW Response page. A Service Partner can input a reference, *but this is not mandatory.* 

| SAF | Fieldglass mummer                                            |                               |                                   |                         | Search by ID or text | ٩ | ٢ | P | ¢ | 1 | vu |
|-----|--------------------------------------------------------------|-------------------------------|-----------------------------------|-------------------------|----------------------|---|---|---|---|---|----|
| Cre | ate SOW Response                                             |                               |                                   |                         |                      |   |   |   |   |   |    |
|     | Statement of Work<br>AVELINO TEST - 098765 - CWF CONSULTANCY | AND EXPENSES (NSEUTO00000045) | Period<br>2021-10-01 - 2022-09-30 | Bayer<br>Insight - EMEA |                      |   |   |   |   |   |    |
|     | Details Supplier Reference (optional)                        |                               |                                   |                         |                      |   |   |   |   |   |    |
|     | Billable<br>Yes                                              |                               |                                   |                         |                      |   |   |   |   |   |    |
|     | Buyer<br>Business Unit<br>CWF-Managed Deployment             |                               |                                   |                         |                      |   |   |   |   |   |    |
|     | Site<br>UK-United Kingdom                                    | Location<br>UK-United Kingdom |                                   |                         |                      |   |   |   |   |   |    |
|     | Default Remit-to Address (optional)<br>(No Value)            |                               |                                   |                         |                      |   |   |   |   |   |    |

Ensure that the correct Primary Contact Person is selected, you can change using the dropdown menu. Auto invoice should ALWAYS be yes.

| 1 <del>2</del>                                                                                         |
|----------------------------------------------------------------------------------------------------|
| Posting Information                                                                                    |
| Primury Costast Person • Vendor 1, 500/  V                                                             |
| Comments To Buyer (optional)                                                                           |
| Remaining 2000                                                                                         |
| Auto Invoice all Characteristics, Time Sheets and Expense Sheets • <ul> <li>Yes</li> <li>No</li> </ul> |

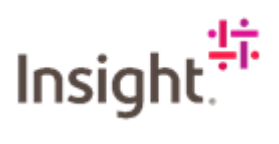

Check that the amounts are correct, add any attachments that you want Insight to be aware of.

| Accounting                                                                                                    |
|----------------------------------------------------------------------------------------------------|
| Additional (nvolec Currency (optional)                                                                                                    |
| Spend         Adjustments         Maximum Budget           20:000.00 (GBP) GBP         + 2.000.00 (GBP) GBP         = 22:000.00 (GBP)           SOW Coordinators |
| No SOW Coordinators Defined                                                                                                    |
| Attachments                                                                                                    |
| No Attachments Defined                                                                                                    |
| + Add Atachments                                                                                                    |

Check the Characteristics, if you are happy with the details, click on Continue.

| vents                      | Schedules Pees  |                |                |             |                |                |                           |
|----------------------------|-----------------|----------------|----------------|-------------|----------------|----------------|---------------------------|
|                            | Fee Rate Type   | Name           | Description    | Capitalized | Rate           | Maximum Units  | PO Number                 |
|                            | All             | Enter Criteria | Enter Criteria | All         | Enter Criteria | Enter Criteria | Enter Criteris            |
|                            | Defined on Fees | Fee 1          |                | No          | 5,000.0        | 0 4            | 00                        |
|                            |                 |                |                |             |                | Pageant        | ad Amount (GBP)           |
|                            |                 |                |                |             |                | request        | covenoun (apr)            |
| ns<br>iedule:              | 5               |                |                |             |                |                | 0.00                      |
| ns<br>iedule:<br>ints      | 8               |                |                |             |                |                | 0.00                      |
| ns<br>redule:<br>ints<br>s | 8               |                |                |             |                | ~              | 0.00<br>0.00<br>20,000.00 |

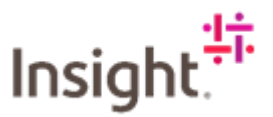

Once the SOW has been completely agreed you will be able to add the SOW workers

| atemet af Vilos. Period Buyer<br>ELINIO TEST - 046705 - 011F CONSULTANCY AND EXPENSES (HSEUT00000008) 2021-10-1020-09-30 Insight - EMEA                        |                        |
|----------------------------------------------------------------------------------------------------|------------------------|
| Suppliers will be able to add SOW Workers after SOW is completely Approved                                                                                     |                        |
| Ina Estimated Worker Spend<br>O GBP                                                                                                    |                        |
| elected SOW Workers                                                                                                    |                        |
| Witkers Didned         Adjustments         Maximum Budget           0000 00 (GBP) GBP + 2,000.00 (GBP) GBP = 22,000.00 (GBP)         90 (GBP)         90 (GBP) |                        |
|                                                                                                    |                        |
| terns                                                                                                    | Requested Amount (GBP) |
| Schedules                                                                                                    | 0.00                   |
| Divertits                                                                                                    | 0.00                   |
|                                                                                                    | 20,000.00              |
| ees                                                                                                    |                        |
| ees<br>OW Workers                                                                                                    | 0.00                   |

This takes you through to the Summary and Review page. Take time to review the information, if you see anything that needs amending, click on Make Changes, and edit accordingly.

| tails                                                         | <br>lake Changes |
|---------------------------------------------------------------|------------------|
| tatement of Work                                              |                  |
| )<br>JSEUTQ0000045                                            |                  |
| IATTIE<br>VELIND TEST - Q98765 - CWF CONSULTANCY AND EXPENSES |                  |
| uyer<br>night - EMEA                                          |                  |
| usiness Unit<br>WF-Managed Deployment                         |                  |
| efault Remit-to Address<br>No Value)                          |                  |
| tart Date End Date<br>021.10.01 2022.09-30                    |                  |
| taximum Spend                                                 |                  |

If content, scroll to the bottom and click on Submit.

## Insight.

| Selected SOW Workers     |              |
|--------------------------|--------------|
| 50W Workers not selected |              |
| Summary                  |              |
| Items                    | Amount (GBP) |
| Schedules                | 0.00         |
| Events                   | 0.00         |
| Fees                     | 20,000.00    |
| SOW Workers              | 0.00         |
| Total                    | 20,000.00    |
|                          |              |

Input any comments you want Insight to receive. Click on Submit.

| All                                                                                                    | Enter Criteria                   | All                        | Enter Criteria | Enter Criteria | Enter Criteria                                    |
|----------------------------------------------------------------------------------------------------|----------------------------------|----------------------------|----------------|----------------|---------------------------------------------------|
| Expand Defined on Fees Fee 1                                                                                                    |                                  | No                         | 5,000.0        | 30 4.          | 00                                                |
|                                                                                                    | Submit SOW Response for Approval |                            | Page           | 1 Rows 10 +    | 1-1 of 1 🔫 🕨                                      |
|                                                                                                    |                                  |                            |                |                |                                                   |
|                                                                                                    | Comments                         |                            |                |                |                                                   |
| DW Workers                                                                                                    | Thank you for this opportunity.  |                            |                |                |                                                   |
|                                                                                                    |                                  |                            |                |                |                                                   |
|                                                                                                    |                                  |                            |                |                |                                                   |
|                                                                                                    |                                  |                            |                |                |                                                   |
| OW Workers not selected                                                                                                    |                                  | Remai                      | /<br>ing: 969  |                |                                                   |
| OW Workers not selected                                                                                                    |                                  | Remai                      |                |                |                                                   |
| OW Workers not selected                                                                                                    |                                  | Romal<br>Submit (          | ancel          |                |                                                   |
| OW Workers not selected                                                                                                    |                                  | Remai                      | ancel          |                |                                                   |
| COW Workers not selected Summary Items                                                                                                    |                                  | Remai<br>Suberk (          | ancel          |                | Amount (GBP)                                      |
| Renced Soft Trended<br>2004 Worker not switched<br>Summary<br>Rens<br>Schendules                                                                                                    |                                  | Remai<br>Suberati d<br>Inc | ancel          |                | Amount (GBP)<br>0.00                              |
| COW Workers not weeked Commany Items Schoolain Eventa                                                                                                    |                                  | Renal<br>Sadonik (         | ancet          |                | Amount (GBP)<br>0.00<br>0.00                      |
| Deve Constanting Constanting Const |                                  | Rena<br>Subrit<br>N        | ancel          |                | Amount (GBP)<br>0.00<br>0.00<br>20,000.00         |
| Annexes of the tenders<br>2009 Warran of a search of<br>Summary<br>Name<br>Strates<br>Strates<br>Strates<br>Strates<br>Strates<br>Strates                                                                                                    |                                  | Rena<br>admit (            | ancel          |                | Amount (GBP)<br>0.00<br>0.00<br>20,000.00<br>0.00 |